Version 1.0

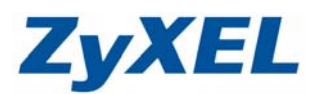

## NBG-318S 無線基地台模式

當您要將 NBG-318S 當作單純的無線交換器使用時,請您選擇【無線基地台】模式,並在電腦端做 相關的設定,使用此模式時,如您家中的上網方式是為 ADSL 撥號制,您必需在設定完成時,由電 腦端撥號上網。

### 應用圖示

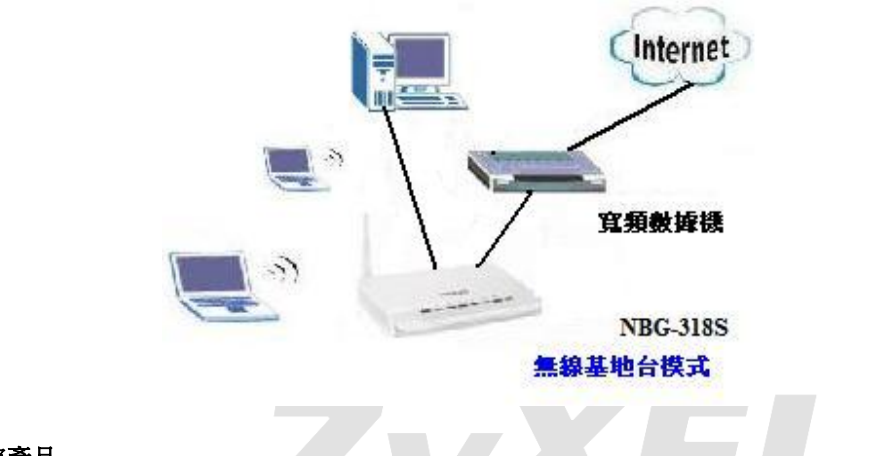

### 一、設定產品

0

步驟一:請先找一台電腦然後將網路線從電腦的網路埠連接到 NBG-318S 的 LAN 埠

步驟二:請確定 NBG-318S 的燈號顯示皆正常( 恆亮綠燈及 亮橘燈或綠燈)

步驟三:開啓您的網頁瀏覽器(Internet Explore)→請在網址輸入"192.168.1.1"

|   | http://192.168.1.1/ - Microsoft Internet | Explorer |        |       |           |              |
|---|------------------------------------------|----------|--------|-------|-----------|--------------|
|   | 檔案(E) 編輯(E) 檢視(V) 我的最愛(A)                | 工具(II)   | 說明田    |       |           |              |
| Г | 🔇 l-ā 🔹 🐑 🔺 💈 🏠                          | 🔎 搜尋     | 🥎 我的最愛 | 🚱 🔗 🌺 | w · 🔜 🏭 🍇 | S 連結 🗃 ZyXEL |
|   | 網址 D 🕘 http://192.168.1.1/               |          |        |       |           |              |

### 步驟四:登入 NBG-318S 主畫面

| ZyXEL                             |                                                          |
|-----------------------------------|----------------------------------------------------------|
|                                   | NBG318S                                                  |
|                                   | 歡迎使用本裝置設定介面                                              |
|                                   | ▲ 動入您的密碼並按一下 "登入" ● 請輸入登入密碼<br>(預設密碼為 1234)              |
|                                   | ♀ 密碼: •••• □ 超可列印的大款字字元,中無空俗)                            |
| ҈ 附註:<br>作業系統爲Win<br>Javascript和/ | ndows XP並且升級至SP2,諸関啓Internet Explorer上的<br>ActiveX控制項設定。 |
| <ul> <li>2 按下登入</li> </ul>        | ▲ 予約                                                     |
|                                   |                                                          |

0

Version 1.0

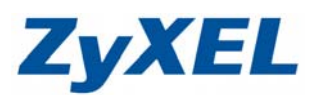

此時會要求您變更密碼,您可以變更登入的密碼,變更後請點選"套用(Apply)",如不變更請直接 點選"略過(Ignore)"

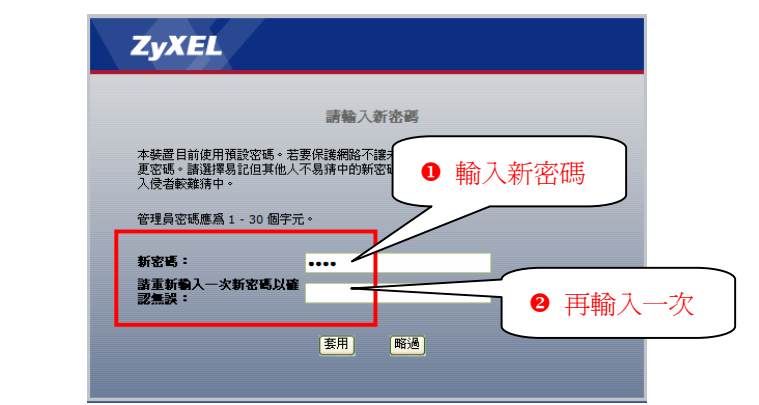

步驟四:進入"精靈或進階模式選單"畫面,請選取"進入進階模式(Go to Advanced Setup)"

| ZyXEL                      |           |          |               |  |
|----------------------------|-----------|----------|---------------|--|
| 請透耽                        | 【精霊、基本或進  | 階模式      |               |  |
| 設定精靈將會引導您選擇最常見的<br>用此模式。   | 的組態設定。若這是 | 您第一次設定路由 | <b>器,建議您使</b> |  |
| 如果您需要進行基本的組態變更             |           |          |               |  |
| 如果您需要存取進階功能,諸使用            | 用進階模式。    |          |               |  |
| 進入精靈模式<br>進入基本設定<br>進入進階模式 |           |          |               |  |
| 請選擇您需要的語言                  |           |          |               |  |
| English                    | Deutsch   | Français |               |  |
| Español                    | 繁體中文      | Italiano |               |  |
|                            | 結束        |          |               |  |

步驟五:進入主畫面

| Welcome to ZyXEL NI       | B03185 (NB03185):: Mieros    | oft Internet Explorer     |                                              |
|---------------------------|------------------------------|---------------------------|----------------------------------------------|
| 畲案EP 編輯EP 檢視(V)           | 我的最愛(A) 工具(I) 説明(            | Ð                         |                                              |
| 3上—頁 • 🕥 - 💌              | 🛯 🛃 🏠 🔎 搜尋 🌟                 | 裁的最爱 🧭 🔗 嫨 🕅              | • 📙 🎇 🦓 連結 🥘 ZyXEL 🜒 Info 💡 NAS 🍓 RMA 🜒 Yeho |
| 址① 🍓 http://192.168.1.1/g | īpSys.html                   |                           | 💟 🄁 移至 🔍                                     |
| 7                         |                              |                           |                                              |
| Zyxel                     |                              |                           | R 🗉                                          |
|                           | > 秋態                         |                           |                                              |
|                           |                              |                           | 重新整理間隔:無 💟 立即車物整理                            |
|                           | *****                        |                           | -5/1-11/1                                    |
| BG3185                    | 教育活動                         |                           | <u>赤桃秋園</u>                                  |
| 1 網路                      | 系統名種:                        | NBG3185                   | 系統層動時間: 0.21.23                              |
| 安全性                       | 割體版本:                        | V3.60(AMR.2)   11/08/2007 | 目前日期/時間: 2000-1-1/0:21:20                    |
| 管理                        | WAN 資訊                       |                           | 系統資源:                                        |
| 推護                        | - 類型:                        | 乙太網路                      | -CPU 使用: 6.20%                               |
|                           | - 網路卡實體位址:                   | 00:19:cb:00:00:02         | -記憶體使用: 57%                                  |
|                           | - IP 位址:                     | -                         | 系統設定:                                        |
|                           | - IP 子網路速罩:                  | -                         | -防火牆: 啓動                                     |
|                           | - DHCP:                      | -                         | -頻寬管理: 關閉                                    |
|                           | LAN 資訊:                      |                           | -UPnP: 啓動                                    |
|                           | - 網路卡實體位址:                   | 00:19:cb:00:00:01         | -組態模式: 進階                                    |
|                           | - IP 位址:                     | 192.168.1.1               |                                              |
|                           | - IP 子網路遠罩:                  | 255.255.255.0             |                                              |
|                           | - DHCP:                      | Server                    |                                              |
|                           | WLAN 資訊:                     |                           |                                              |
|                           | <ul> <li>網路卡實體位址:</li> </ul> | 00:19:cb:00:00:01         |                                              |
|                           | - 名稱(SSID):                  | ZyXEL                     |                                              |
|                           | - 通道:                        | 6                         |                                              |
|                           | - 工作通道:                      | 6                         |                                              |
|                           | - 安全模式:                      | 無安全性                      |                                              |
|                           | - 802.11 模式:                 | 802.11b/g                 |                                              |
|                           | - Super G 模式:                | 關閉                        |                                              |
|                           | - WPS:                       | <u>木設定</u>                |                                              |
|                           | HomePlug 資訊                  |                           |                                              |
|                           | - 網路卡貫體恆址:                   | 00:19:CB:2D:36:88         |                                              |
|                           | # Message Ready              |                           |                                              |
| 完成                        |                              |                           |                                              |
|                           |                              |                           |                                              |

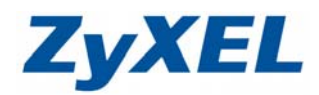

Version 1.0

## 步驟六:選擇網路→無線區域網路

無線基地台安全性可選擇為無、WEP 或 WPA-PSK 加密方式

# 設定無安全性的基地台

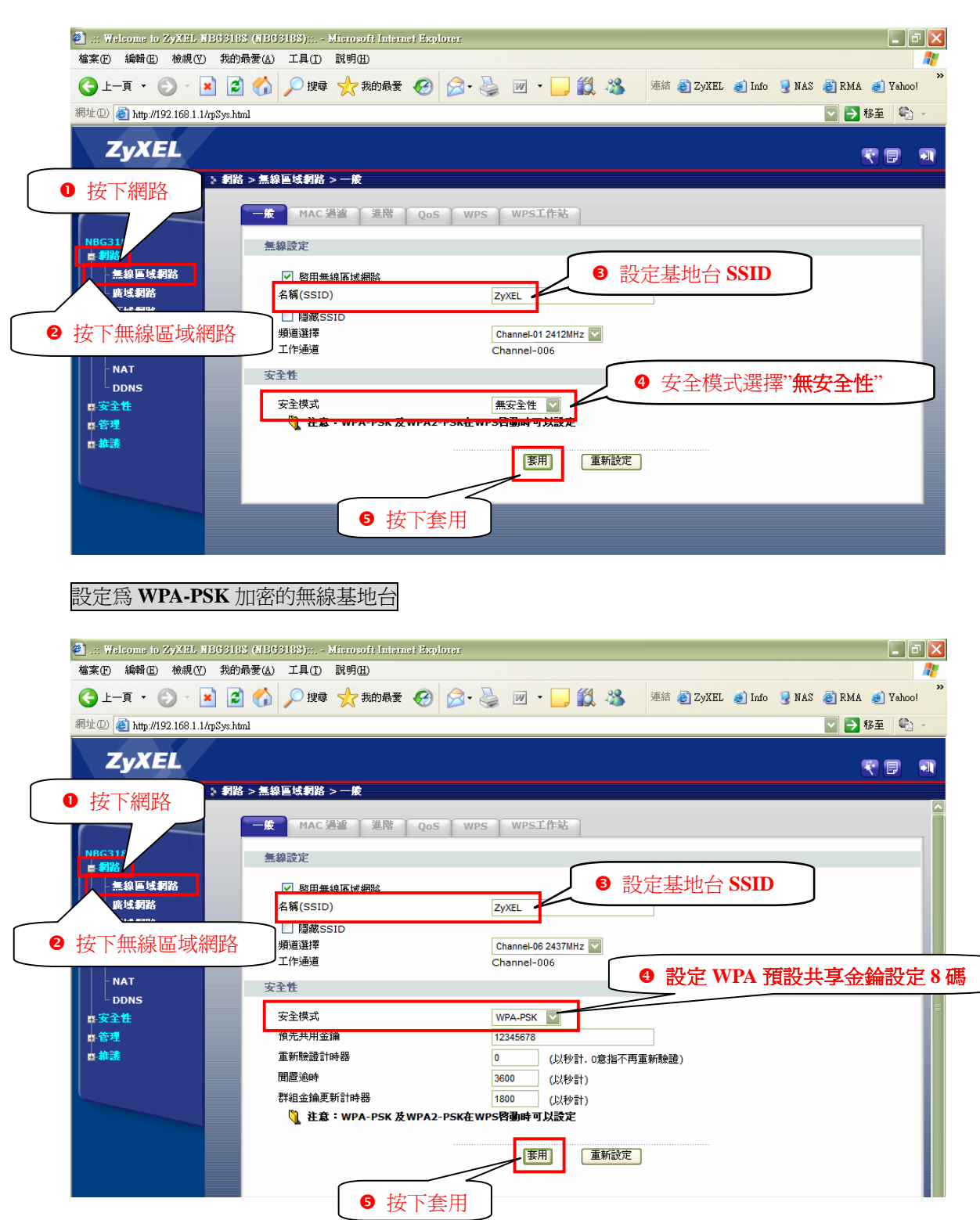

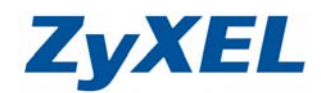

Version 1.0

設定為WEP 加密的無線基地台

NBG-318S 預設會啓動 WPS 功能,而此功能並不支援 WEP 加密方式,若是您需要做 WEP 加密,必需先將 WPS 功能關閉。

 I.請點選"網路"→請點選"無線區域網路"→請點選"WPS"→請將"啓用 WPS"勾消→請點 選"套用" ※此功能預設為啓動。
 2 .:: Folcome to 29XEL ME03168727:::- Microsoft Internet Explorer

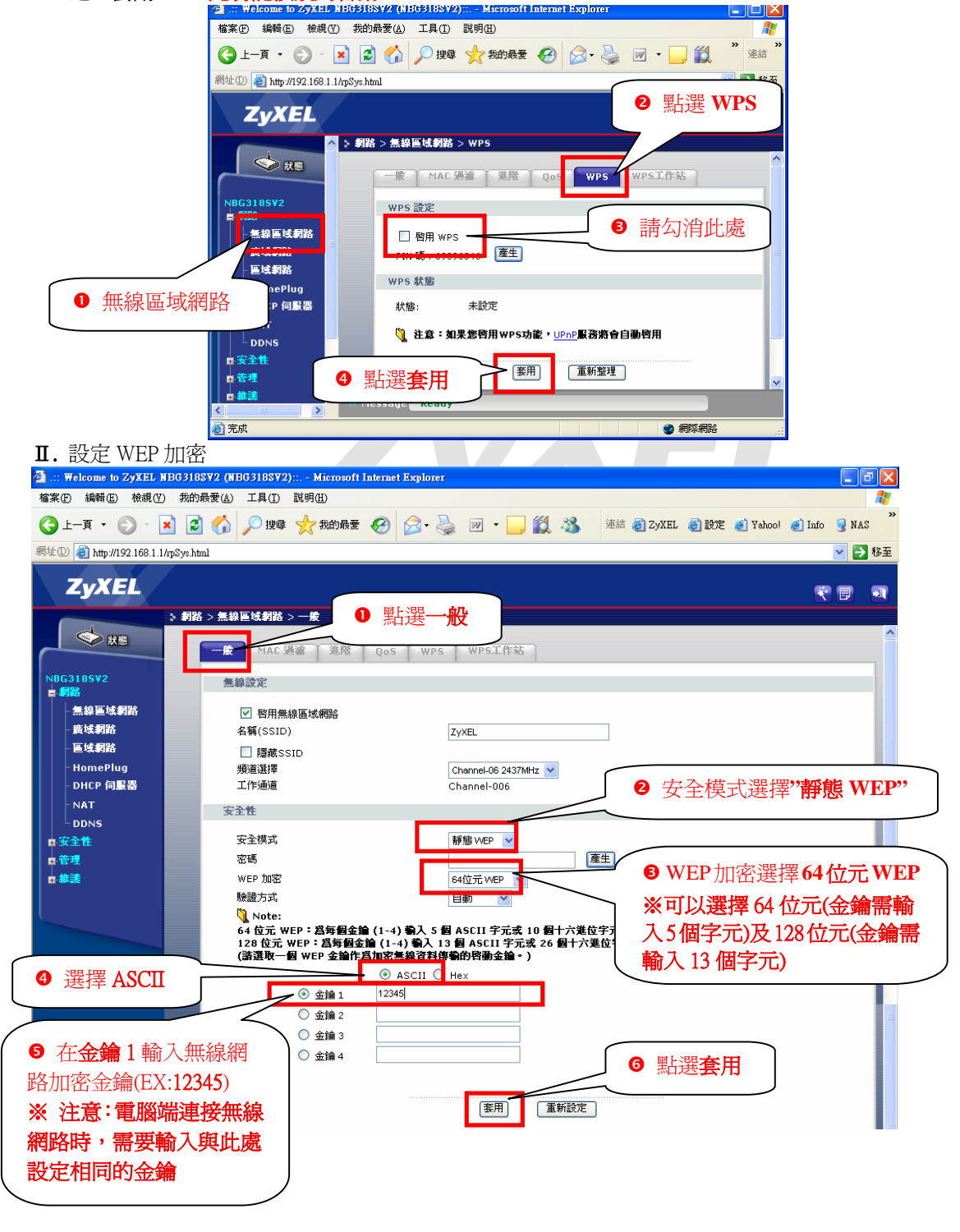

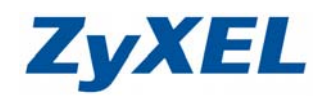

Version 1.0

步驟七:將 NBG-318S 切換為【無線基地台】模式,選擇維護→系統操作模式

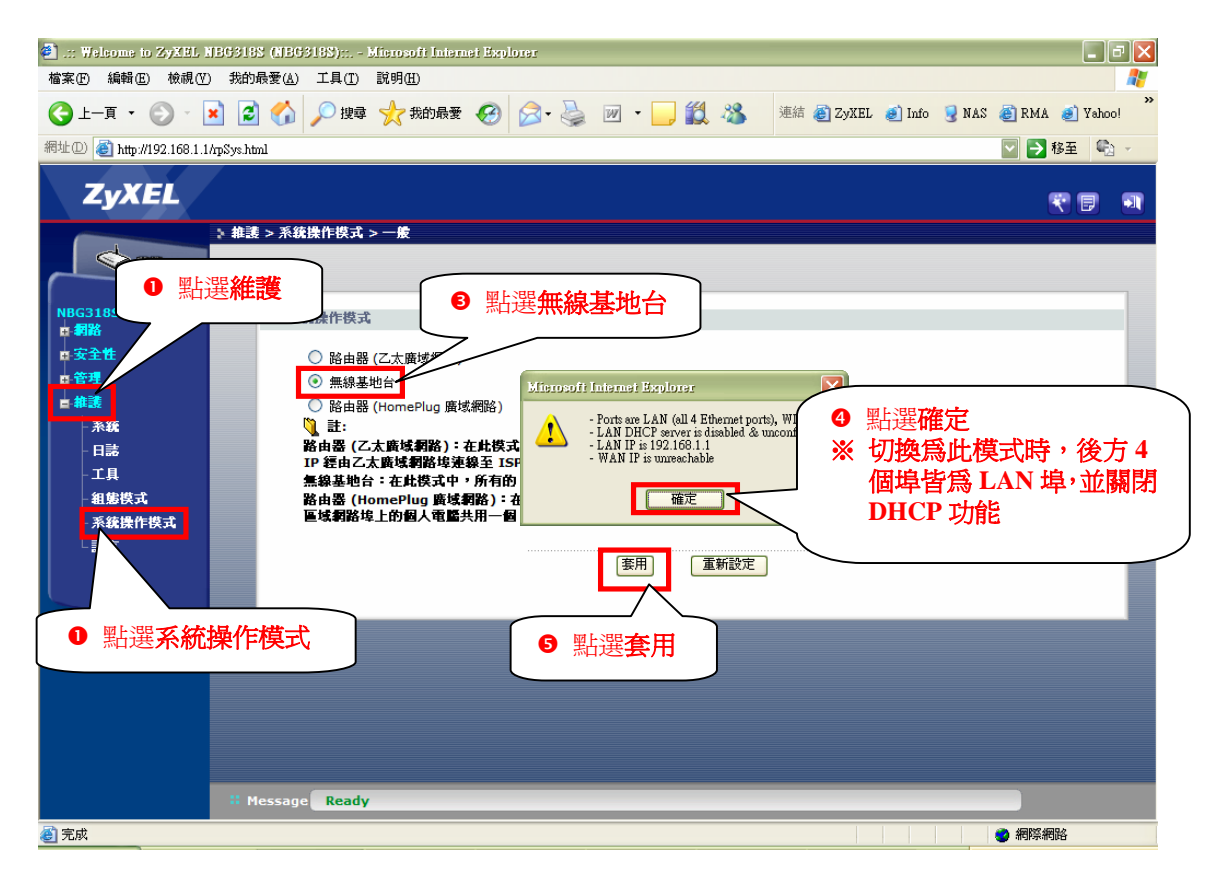

## 二、無線網路電腦端設定

※以下將以 Windows XP SP2 內建的無線軟體作爲設定範例,若您的電腦沒有以下畫面,請您與無線網路卡廠商或筆記型電腦廠商詢問如設定您的電腦

- 步驟一:請確定您的無線網路卡是否已經正常啓用
- 步驟二:請到您的電腦,點選"開始"→ "控制台"→"網路連線"

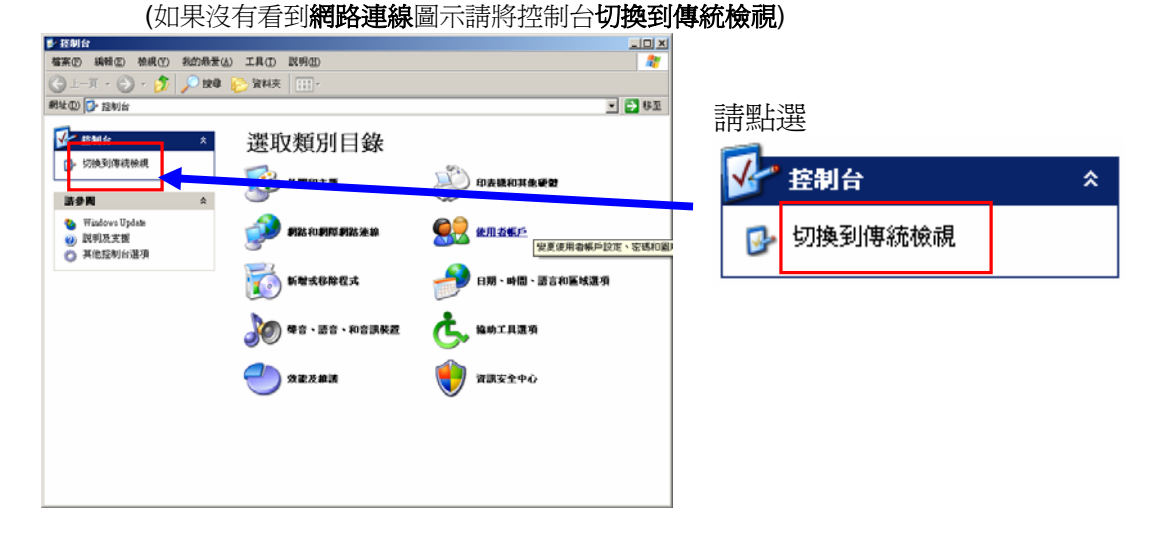

Version 1.0

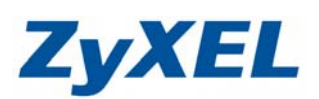

| D 2014                    |                               |                          |                                                                                        |                                                                                                    |                     |                        | 3                                                                                                    |       |                         |
|---------------------------|-------------------------------|--------------------------|----------------------------------------------------------------------------------------|----------------------------------------------------------------------------------------------------|---------------------|------------------------|----------------------------------------------------------------------------------------------------|-------|-------------------------|
| 18年(E) 編編(E) 拉林(E) おお田県   | (A) IR(I)                     | 琥明(H)                    |                                                                                        |                                                                                                    |                     |                        |                                                                                                    | 47    |                         |
|                           | 章 116 黄料夹                     |                          |                                                                                        |                                                                                                    |                     |                        | 17 FT                                                                                                    | 49.75 | 點選" <b>網路連線</b> "圖示     |
|                           | SoundMAX                      | Symantec<br>LiveUpdate   | ThinkPad<br>Configura                                                                  | TrackPoint<br>Accessibility                                                                                                    | 工作列和 [開<br>約] 功能表   | <i>会</i><br>日期和時間      | 印表読和傳                                                                                                    | 49-32 |                         |
| 読登聞 余<br>● Windows Update | ()<br>地面及語言<br>遊場             | 学型                       | <b>20</b><br>ПФ. ЕН                                                                    | ANE .                                                                                                    | ANE III             | <b>然</b><br>使用者概戶      | C.                                                                                                    |       | 網路連線                    |
| <b>议</b> 战明众支撑            | (注意)                          | <b>沙</b><br>第三的工作        | <b>《</b> 》<br>無線連結                                                                     | ())<br>9099                                                                                                    | (1)<br>新增式和3<br>12式 | Br vill                | С<br>МЖ                                                                                                    |       |                         |
|                           | <b>沙</b><br>資料夾選項             | <b>کی</b><br>841174/88   | <b>1</b><br>10<br>10<br>10<br>10<br>10<br>10<br>10<br>10<br>10<br>10<br>10<br>10<br>10 | 1000年1月1日<br>1月11日<br>1月111日<br>1月111日<br>1月111日<br>1月111日<br>1月111日<br>1月111日<br>1月111日<br>1月111日<br>1月111日<br>1月111日<br>1月111日<br>1月111日<br>1月111日<br>1月1111日<br>1月111日<br>1月1111<br>1月1111<br>1月11111<br>1月11111<br>1月11111<br>1月111111 | ATISAS VAR          | <b>》</b><br>網探網點選<br>項 | <b>会</b><br>読音                                                                                                    |       |                         |
|                           | 99791<br>1997<br>1997<br>1997 | 100<br>100<br>100<br>100 | <b>第</b> 示                                                                             |                                                                                                    |                     |                        |                                                                                                    |       |                         |
| 步驟三:"網路連                  | <b>線</b> "視窗                  | 百在" <b>無</b>             | 〔線網                                                                                    | 路連                                                                                                    | 線"                  |                        | ゆう かんしょう かんしょう かんしょう かんしょう かんしょう かんしょう アイチャンプログロン 連線 飲む かんしょう かんしょう かんしょ かんしょう かんしょう かんしょう かんしょ かんしょ かんしょう かんしょう かんしょう かんしょう かんしょう かんしょう かんしょう かんしょう かんしょう かんしょう かんしょう かんしょう かんしょう かんしょう かんしょう かんしょう かんしょう かんしょう かんしょう かんしょう かんしょう かんしょう かんしょう かんしょう かんしょう かんしょう かんしょう かんしょう かんしょう かんしょう かんしょ かんしょ かんしょ かんしょ かんしょ かんしょ かんしょ かんしょ | 一     | 示上按滑鼠右鍵                 |
| · 停用(B)                   | )                             |                          |                                                                                        | 1                                                                                                    |                     |                        |                                                                                                    |       |                         |
| 檢視可                       | 用的無細                          | 象洞路(                     | ¥)                                                                                     |                                                                                                    |                     |                        |                                                                                                    |       |                         |
| <u>状態</u> (1)<br>修復(1)    | )                             |                          |                                                                                        |                                                                                                    |                     |                        |                                                                                                    |       |                         |
| 橋接器                       | 連線( <u>G</u> )                |                          |                                                                                        |                                                                                                    |                     |                        |                                                                                                    |       |                         |
| <b>建立捷</b> 後<br>          | 運(S)<br>)                     |                          |                                                                                        |                                                                                                    |                     |                        |                                                                                                    |       |                         |
| 重新命                       | 名(M)                          |                          |                                                                                        |                                                                                                    |                     |                        |                                                                                                    |       |                         |
| 内容(R)                     | )                             |                          |                                                                                        | 」,點                                                                                                    | 選" <b>檢</b> ī       | 見可用                    | 的無線                                                                                                    | 泉網    | <b>路"</b> ,則會出現如步驟四的視窗。 |

步驟四:點選您的基地台名稱(SSID,此設備預設為ZyXEL)→請點選"連線"

(如果沒有設定加密,請跳到步驟五,若您不確定有無設定加密,

請參考三、無線基地台設定的步驟六)

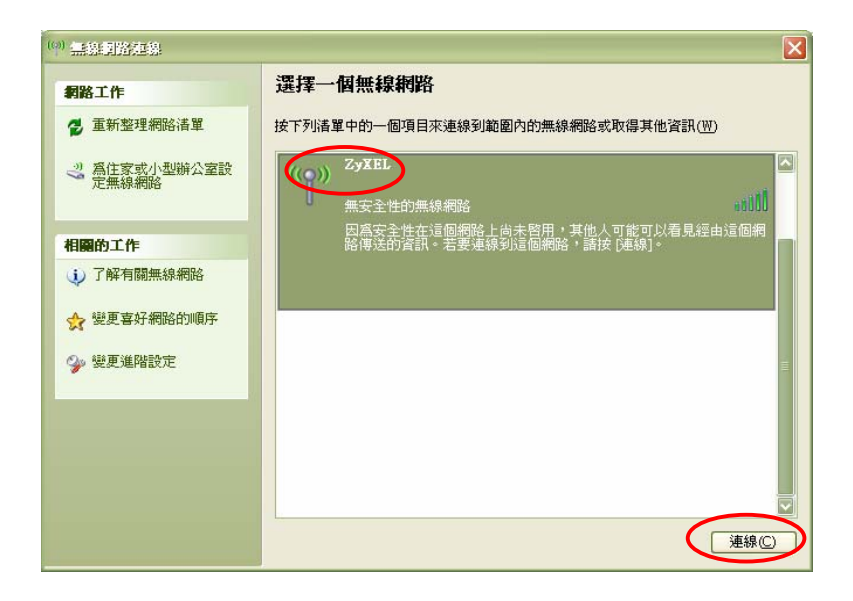

Version 1.0

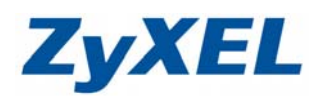

步驟五:請輸入您所設定的網路加密金鑰(需輸入兩次)→輸入完成後請點選"連線"

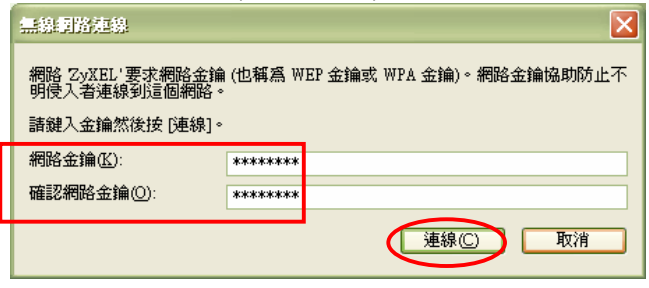

步驟六:確認無線網路連線狀態,依您上網方式的不同,而會呈現不同狀態。

| 相限 1 4=       | 選擇一個無線網路                                        |          |
|---------------|-------------------------------------------------|----------|
| ● 青葉敷理細胞注留    |                                                 | (10)     |
| 🎓 里利莲柱椭陷宿里    | 按下列请单中的一個項目來連線到範圍內的無線網路或取得具他資訊                  | (W)      |
| ⊰ 爲住家或小型辦公室設  | ((O)) Zyxel 有限的                                 | <u> </u> |
| <b>走需称</b> 稍暗 | 無安全性的無線網路                                       | 14.2     |
|               |                                                 |          |
| 相關的工作         | 艺你的電腦具 ADSI <b>路時生</b> , 無迫的演迫温                 | 日合       |
| ① 了解有關無線網路    | 后的大 <b>有阳的武波方演组织力</b> ,黑砾的建脉测                   | 王曾<br>日電 |
|               | 停留在 <b>有限的或没有連級能力</b> ,此時,您可能<br>WIII在後時,即可点走上網 | 日电       |
| ☆ 變更喜好網路的順序   | <b>旭</b> 直按搬號,即可元成上網。                           |          |
| ○. 総面洋限時少学    |                                                 |          |

• Cable Modem

| <sup>(1))</sup> 無線網路連線 5                            |                                                                              |        |
|-----------------------------------------------------|------------------------------------------------------------------------------|--------|
| 網路工作                                                | 選擇一個無線網路                                                                     |        |
| 🔁 重新整理網路清單                                          | 按下列清單中的一個項目來連線到範圍內的無線網路或取得其他資訊(例)                                            |        |
| 《 為住家或小型辦公室設定無線網路                                   | 【((p))<br>Zyxel<br>無安主性的無線網路                                                 | 已連線 ☆  |
| 相關的工作                                               |                                                                              |        |
| <ul> <li>↓ 了解有關無線網路</li> <li>☆ 變更喜好網路的順序</li> </ul> | 當您與 NBG-318S 之間順利建<br>立起無線連線時,若您的上網方<br>式為 Cable Modem,在您無線<br>順利連接時,即可順利上網。 |        |
| 變更進階設定                                              |                                                                              |        |
|                                                     |                                                                              |        |
|                                                     | [                                                                            | 中斷連線①) |